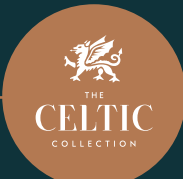

# **Easy Guide:** Online Check-In For Conference Delegates

×

### Step 1: Pre-Arrival

Ahead of your arrival, up to 14 days prior to the event, download the Celtic Collection app 1 and choose your preferred log in option. Remember to share your email address and mobile number with your event organiser.

Download on the App Store

### Step 2: On The Day

On the morning of arrival, you will receive an email and a text message from the Celtic Collection inviting you to check-in to your hotel room online. Select the 'STAY' icon 2 and use the booking confirmation number 3 provided to begin check-in ahead of your arrival.

### Velcome to the Celtic Convertine Convertine

Collection, download our App, 28714498 and plan your stay centre @ MARG Where Gets re- centre of the to be set to centre of the to be set to centre of the to be set to centre of the to be set to centre of the to be set to centre of the to be set to centre of the to be set to centre of the to be set to centre of the to be set to centre of the to be set to be set to

## Step 3: Check-In & Payment

Open the app and select the 'STAY' icon 2. Check and update your booking details 4 and add your conference check-in time 5. You will only be charged for any extras taken during your stay. Your card will be preauthorised for £50.00. Any funds not required on check out will be released back to your account within 5 working days. If your event expenses are split between organiser and delegate, please add your own payment card details to complete your check-in 6.

### **Step 4: When your Room is Ready** When your room is ready you will receive

an email and your digital room key 7 will become available.

### Step 5: Activate your Digital Key

Please ensure that you have allowed the app access to Bluetooth. On arrival at your room open the app, select the 'STAY' icon 2 and tap the key icon 7 in the top right corner. Once verified via a text message 8 simply place your phone against the lock and tap the key icon 9 to open the door.

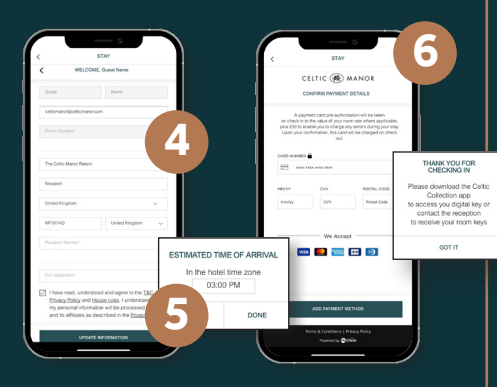

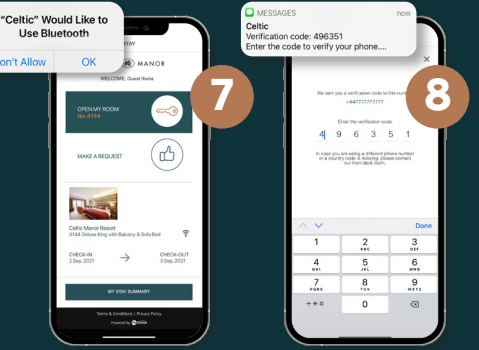

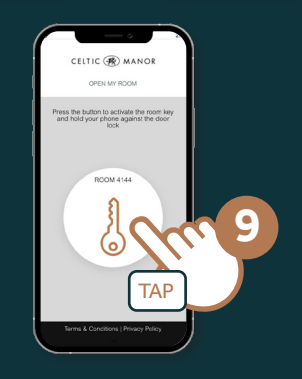